# Des étiquettes adresses avec Open Office

### Objectif

Imprimer des étiquettes dont le contenu est automatiquement généré depuis une liste externe d'adresses en vue d'un publipostage. © GgPoint0

#### Pré-requis

Ce tutoriel a été réalisé sous Windows 7 et avec Open Office 4.1.0.

## LA LISTE DES ADRESSES

Création de ce document avec Calc, le tableur de Open Office.

#### Démarrage de l'application

faire Démarrer\Tous les programmes\Open Office 4.1.0\Open Office Calc

#### Création de la grille

- placer le point d'insertion dans la cellule A1,
- y saisir le premier libellé des colonnes (Nom),
- entrer une tabulation pour passer à la cellule A2,
- y saisir le libellé suivant, (Prénom),
- continuer ainsi tant qu'il reste des libellés (Adresse ligne 1, Adresse ligne 2, Code postal, Ville...) Entrée des données
- placer le point d'insertion en B1.
- · commencer à entrer les informations propres à chaque destinataire,
- · continuer ainsi autant que nécessaire.

| ntinu | e point d<br>ncer à e<br>er ainsi | d'insertion en<br>entrer les infor<br>autant que né | B1,<br>mations propres à chaque<br>cessaire. | destinataire,             | capo        | ntDoc                     |
|-------|-----------------------------------|-----------------------------------------------------|----------------------------------------------|---------------------------|-------------|---------------------------|
|       | Α                                 | B                                                   | С                                            | D                         | E           | F                         |
| 1     | Nom                               | Prénom                                              | Adresse ligne 1                              | Adresse ligne 2           | Code postal | Ville                     |
| 2     | martin                            | rené                                                | le village                                   |                           | 86640       | rosny-sur-allier          |
| 3     | dupont                            | jean et martine                                     | 25 rue sans fin                              | lotissement les Violettes | 4100        | le venteux                |
| 4     | lagarde                           | michelle                                            | 8 impasse des myrtilles                      |                           | 98340       | versud                    |
| 5     | bigot                             | gérard                                              | le village                                   |                           | 7290        | saint-symphorien-de-mahun |
| 6     | durand                            | pierre                                              | 192 boulevard de la république               | Bp 37 – tsa 00681         | 75116       | paris                     |
|       |                                   |                                                     |                                              |                           |             |                           |

#### **Conventions utiles**

- réserver une ligne complète par contact,
- ne pas travailler plus d'un quart d'heure sans enregistrer son travail,
- · dans cette table, respect des majuscules, mise en page et mise en forme ne sont pas indispensables, mais la bonne orthographe des informations est un avantage certain.

## Les étiquettes

Bien veiller à disposer d'un exemplaire d'une planche d'étiquettes pour en vérifier " manuellement," les cotes. Démarrage de l'application

faire Démarrer\Tous les programmes\Open Office 4.1.0\Open Office Writer

#### Association du document avec la base de données

- faire Édition\Changer la base de données...
- dans la boîte de dialogue Changer de base données, cliquer sur le bouton Parcourir,
- dans la boîte de dialogue Ouvrir, rechercher et sélectionner le document Calc réalisé et enregistré précédemment,
- cliquer sur le bouton Ouvrir,
- dans le cadre Bases de données disponibles, afficher puis sélectionner le nom de la grille souhaitée, d'abord en cliquant sur le plus (+) devant le nom de la base, puis en cliquant sur le nom de la feuille,
- cliquer sur le bouton Définir.

#### Création de la matrice

- faire Fichier\Nouveau\Étiquettes,
- dans la boîte de dialogue Étiquettes, sélectionner l'onglet Étiquettes,
- · ouvrir la liste déroulante Base de données,

- sélectionner la base à utiliser,
- ouvrir la liste déroulante Table,
- sélectionner la liste à utiliser,
- ouvrir la liste déroulante Champ de base de données,
- sélectionner le 1<sup>er</sup> champ à insérer, généralement le champ (Nom),
- insérer ce champ en cliquant sur le bouton représentant une flèche noire orientée vers la gauche,
- Les coordonnées de ce champs s'affichent dans le cadre !
- presser la Barre d'espacement pour séparer ce 1<sup>er</sup> champ du suivant
- sélectionner le 2<sup>nd</sup> champ à insérer, ici le champ (*Prénom*)
  - l'insérer en cliquant sur la flèche noire
  - presser la touche Entrer pour passer à la ligne
- sélectionner le champs suivant (Adresse ligne 1)
  - cliquer sur la flèche noire
  - presser la touche Entrer
- sélectionner le champs (Adresse ligne 2)
  - cliquer sur la flèche noire
  - presser la touche Entrer
- sélectionner le champs (Code postal)
  - cliquer sur la flèche noire
  - presser la touche Espace
- sélectionner le champs (Ville)
  - cliquer sur la flèche noire
    - Formatage de la planche d'étiquettes

| 00%                                                                                                    |           |                                  |   |
|----------------------------------------------------------------------------------------------------|-----------|----------------------------------|---|
| quettes                                                                                                    |           |                                  | 2 |
| tiquettes Format Options                                                                                                    |           |                                  |   |
| Inscription Adresse                                                                                                    |           | Base de données                  |   |
| <adresses.feuille1.0.nom> <adress< td=""><td>^</td><td>Adresses</td><td>-</td></adress<></adresses.feuille1.0.nom>                                                                                                    | ^         | Adresses                         | - |
| <adresses.feuille1.0.adresse 1:<br="" ligne=""><adresses.feuille1.0.adresse 2:<br="" ligne=""><adresses.feuille1.0.code postal=""> &lt;</adresses.feuille1.0.code></adresses.feuille1.0.adresse></adresses.feuille1.0.adresse> |           | Table                            |   |
|                                                                                                    |           | Feuille1                         | • |
|                                                                                                    |           | C <u>h</u> amp de base de donnée | s |
|                                                                                                    | - (+      | •                                | - |
| ۰ III کې ا                                                                                                    |           |                                  |   |
| Format                                                                                                    |           |                                  |   |
| © <u>C</u> ontinu <u>M</u> arque                                                                                                    | Pers      | :0                               | - |
| <u>Feuille</u> <u>Type</u>                                                                                                    | Plan      | Planche 24 étiquettes 70x35      |   |
| Planche 24 étiquettes 70x25; 7.00 cm x                                                                                                    | 3 00 cm ( | 3 × 8)                           |   |

- Toujours dans la fenêtre Étiquettes, ouvrir l'onglet Format, dans lequel sont regroupés les paramètres des étiquettes et de la planche d'étiquettes.
- Écart horizontal correspond à la mesure faite entre le bord gauche de la première étiquette de la première ligne et le bord gauche de l'étiquette suivante sur la même ligne (immédiatement à sa droite).
- Écart vertical correspond à la mesure faite entre le bord haut de la première étiquette de la première colonne et le bord haut de l'étiquette suivante dans la même colonne (immédiatement en-dessous).
- > Largeur correspond à la largeur de l'étiquette. Cette mesure peut être nulle si les étiquettes sont jointives.
- > Hauteur correspond à la hauteur de l'étiquette. Cette mesure peut être nulle si les étiquettes sont jointives.
- Marge gauche correspond à la mesure faite entre le bord gauche de la planche d'étiquettes et le bord gauche de la première colonne d'étiquette. Cette marge peut être nulle si les étiquettes utilisent toute la largeur de la planche.
- Marge supérieure est la mesure très précise faite entre le bord haut de la planche d'étiquettes et le bord haut de la première ligne d'étiquettes. Cette mesure devrait être faite " au moins " au demi-millimètre près.
- > Colonnes correspond au nombre de colonnes d'étiquettes que contient la planche d'étiquettes.
- > Lignes correspond au nombre de ligne d'étiquettes que contient la planche d'étiquettes.
- régler soigneusement chacun de ces paramètres en tenant compte des explications ci-dessus,
- éventuellement, enregistrer ce format s'il doit être réutilisé, en cliquant sur le bouton Enregistrer.
  - exemple : Marque : Perso, Type : Planche 24 étiquettes 70x35

|                           |             | Perso           | Planche 24 étiquettes 70x35 |
|---------------------------|-------------|-----------------|-----------------------------|
| Écart hori <u>z</u> ontal | 7,00 cm 🗘   | ]               |                             |
| Écart <u>v</u> ertical    | 3,50 cm 🌻   |                 |                             |
| <u>L</u> argeur           | 7,00 cm 🌲   |                 |                             |
| <u>H</u> auteur           | 3,00 cm 🌲   |                 | Écart H.                    |
| Marge gauche              | 0,00 cm 🌲   | arge supérieure |                             |
| Marge <u>s</u> upérieure  | 0,75 cm 🌻   | Écart V.        | Hauteur                     |
| <u>C</u> olonnes          | 3           |                 | Colonnes                    |
| <u>L</u> ignes            | 8           |                 |                             |
|                           | Enregistrer |                 |                             |
|                           |             |                 |                             |

| iquettes Format Options           |                 |     |       |                   |
|-----------------------------------|-----------------|-----|-------|-------------------|
| Répartir<br>Page entière          |                 |     |       |                   |
| 🔘 <u>É</u> tiquette unique        | <u>C</u> olonne | 1 * | Ligne | 1                 |
| 📝 <u>S</u> ynchroniser le contenu |                 |     |       |                   |
| Imprimante                        |                 |     |       |                   |
| HP Officejet 6700 (réseau)        |                 |     | Pa    | ra <u>m</u> étrer |
|                                   |                 |     |       |                   |
|                                   |                 |     |       |                   |
|                                   |                 |     |       |                   |
|                                   |                 |     |       |                   |
|                                   |                 |     |       |                   |
|                                   |                 |     |       |                   |

- · sélectionner l'onglet Options et cocher la case Synchroniser le contenu si vous souhaitez appliquer ces réglages à l'ensemble des étiquettes

La planche d'étiquettes apparaît à l'écran dans le respect des réglages effectués.

| <nom> <prénom></prénom></nom>           | <nom> <prénom></prénom></nom>           | <nom> <prénom></prénom></nom>           |
|-----------------------------------------|-----------------------------------------|-----------------------------------------|
| <adresse 1="" ligne=""></adresse>       | <adresse 1="" ligne=""></adresse>       | <adresse 1="" ligne=""></adresse>       |
| <adresse 2="" ligne=""></adresse>       | <adresse 2="" ligne=""></adresse>       | <adresse 2="" ligne=""></adresse>       |
| <code postal=""> <ville></ville></code> | <code postal=""> <ville></ville></code> | <code postal=""> <ville></ville></code> |
|                                         |                                         |                                         |
|                                         |                                         |                                         |
|                                         |                                         |                                         |
| <nom> <prénom></prénom></nom>           | <nom> <prénom></prénom></nom>           | <nom> <prénom></prénom></nom>           |
| < A dresse ligne 1>                     | <a 1="" dresse="" ligne=""></a>         | < A dresse ligne 1>                     |
| 000                                     |                                         | 200                                     |

#### Mise en page, mise en forme

Voici le moment de concentrer nos efforts sur la première étiquette, la synchronisation s'occupera des autres.

- I'importance du nom du destinataire
  - sélectionner le champ (Nom),
  - cliquer sur le bouton Gras pour donner de la visibilité à l'identité,
  - faire Format\Caractères...
  - ouvrir l'onglet Effets de caractères,
  - dans la liste déroulante Effets, sélectionner le choix Majuscules pour forcer ce style.
  - sélectionner le champ (Prénom),
  - faire Format\Caractères...
  - ouvrir l'onglet Effets de caractères,
  - sélectionner la dernière ligne dans l'étiquette, soient le code postal et la ville,
    augmenter d'un point la taille de la police de caractères
    sélectionner seulement le cit
- l'importance de l'adresse

  - faire Format\Caractères....
  - ouvrir l'onglet Effets de caractères,
  - dans la liste déroulante Effets, sélectionner le choix Majuscules pour forcer ce style.
- I'équilibre de la disposition
  - cliquer n'importe où dans cette première étiquette,
  - cliquer sur le bouton Centré pour modifier l'alignement horizontal
  - cliquer à gauche du nom
  - entrer un retour chariot en pressant une fois la touche Entrer, afin de modifier l'alignement vertical

| < <b>NOM</b> > <prénom></prénom>        | <nom> <prénom></prénom></nom>           | <nom> <prénom></prénom></nom>           |
|-----------------------------------------|-----------------------------------------|-----------------------------------------|
| <adresse 1="" ligne=""></adresse>       | <adresse 1="" ligne=""></adresse>       | <adresse 1="" ligne=""></adresse>       |
| <adresse 2="" ligne=""></adresse>       | <adresse 2="" ligne=""></adresse>       | <adresse 2="" ligne=""></adresse>       |
| <code posta1=""> <ville></ville></code> | <code postal=""> <ville></ville></code> | <code postal=""> <ville></ville></code> |
| <nom> <prénom></prénom></nom>           | <nom> <prénom></prénom></nom>           | <nom> <prénom></prénom></nom>           |

- les autres étiquettes...
  - cliquer sur le bouton flottant Synchroniser les étiquettes.

| <nom> <prénom></prénom></nom>           | < <b>NOM&gt;</b> <prénom></prénom>      | < <b>NOM&gt;</b> <prénom></prénom>      |
|-----------------------------------------|-----------------------------------------|-----------------------------------------|
| <adresse 1="" ligne=""></adresse>       | <adresse 1="" ligne=""></adresse>       | <adresse 1="" ligne=""></adresse>       |
| <adresse 2="" ligne=""></adresse>       | <adresse 2="" ligne=""></adresse>       | <adresse 2="" ligne=""></adresse>       |
| <code postal=""> <ville></ville></code> | <code postal=""> <ville></ville></code> | <code postal=""> <ville></ville></code> |
|                                         |                                         |                                         |

# L'ÉDITION

#### Choix des destinataires

- cliquer sur le bouton Sources de données. Un espace se libère pour afficher la liste complète des contacts,
- pour les sélectionner tous, cliquer sur la zone rectangulaire située à gauche des titres de colonnes,
- pour une sélection partielle, cliquer sur la zone rectangulaire située à gauche de chacune des lignes souhaitées en maintenant la touche Contrôle enfoncée.

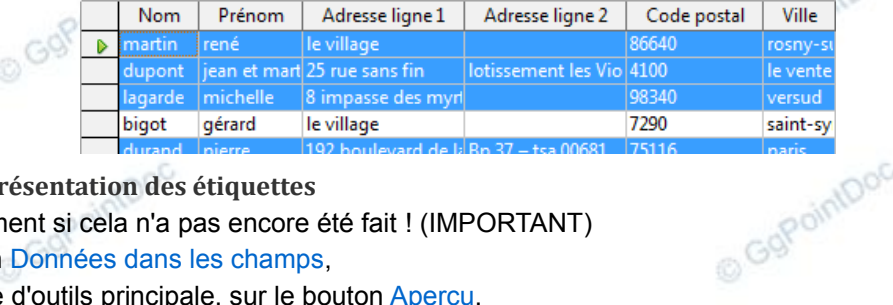

**DUPONT** Jean & Martine

25 rue sans fin

lotissement les Violettes

4100 LE VENTEUX

LAGARDE Michelle

8 impasse des myrtilles

98340 VERSUD

#### Vérifier la présentation des étiquettes

- Enregistrer le document si cela n'a pas encore été fait ! (IMPORTANT)
- cliquer sur le bouton Données dans les champs, ٠
- cliquer dans la barre d'outils principale, sur le bouton Aperçu,
- · ajuster le zoom pour un affichage convenable,

MARTIN René le village 86640 ROSNY-SUR-ALLIER

**DURAND** Pierre 192 boulevard de la république Bp 37-tsa 00681 75116 PARIS

• cliquer à nouveau sur le bouton Aperçu pour quitter le mode Aperçu.

À ce stade, de nombreuses modifications sont encore permises, exemples :

- retoucher la configuration des étiquettes
  - faire un clic-droit sur la bordure de la première étiquettes,
  - cliquer sur le choix Cadre...
  - ouvrir l'onglet Type,
  - saisir de nouvelles valeurs.
- forcer l'écriture du code postal sur cing chiffres
  - faire un clic-droit sur l'en-tête de la colonne (Code postal)
  - cliquer sur le choix Formatage de colonne...
  - ouvrir l'onglet Format,
  - dans la liste des catégories, sélectionner Nombres,
  - dans la liste des formats disponibles, sélectionner le choix Standard,
  - à la rubrique Options, ajuster le nombre de zéros non significatifs à 5,
  - valider en cliquant sur le bouton OK.,
- Rafraîchir l'aperçu
  - sélectionner à nouveau les contacts concernés,
  - cliquer à nouveau sur le bouton Données dans les champs.

# L'IMPRESSION

- passer en mode Aperçu,
- vérifier les alignements et les contenus des étiquettes,
- · ajuster le zoom pour un affichage convenable,
- faire Fichier\Imprimer...
- vérifier les paramètres de l'imprimante et l'étendue de l'impression,
- cliquer sur le bouton Imprimer.